# SISTEMA GESTIÓN ESTUDIANTES

## **GESTIONAR CONTENIDOS**

# - DOCENTES -

## - NIVEL PRIMARIO Y SECUNDARIO -

## ÍNDICE

| SISTEMA GESTIÓN ESTUDIANTES |   |
|-----------------------------|---|
| 1. Acceso                   |   |
| 2. Agregar Actividades      | 4 |
| 3. Agregar Enlaces          | 9 |
| 4. Agregar Imágenes         |   |
| 5. Agregar Videos           |   |

## SISTEMA GESTIÓN ESTUDIANTES - GESTIONAR CONTENIDOS -

En busca de ampliar los canales de comunicación entre los Establecimientos y su Comunidad Educativa, a través del Sistema Gestión Estudiantes los Docentes pueden compartir, por cada Espacio Curricular en el que estén asignados, diferentes tipos de contenidos como archivos, imágenes, videos y links de interés con sus Estudiantes.

A su vez, estos contenidos educativos quedan disponibles para que tanto Estudiantes (matriculados de Nivel Primario/Secundario) como Padres/Tutores (autorizados como Vínculo Familiar en el Sistema Gestión Estudiantes) puedan visualizarlos accediendo a través de la plataforma "Mi Aula Web".

Los Estudiantes y Padres/Tutores pueden ingresar a esta aplicación a través su cuenta CiDi (Ciudadano Digital), Nivel 1 (cuenta de correo electrónico registrada en CiDi y confirmada a través del enlance que el mismo CiDi envía a dicha cuenta).

### 1. Acceso

En la Página de Inicio, se encuentra el acceso a la opción "Gestionar Contenidos":

| L<br>NUEVO ENTORNO GRÁFICO<br>DESCARGAR INSTRUCTIVO | Accesos Directos          |                     |                          |
|-----------------------------------------------------|---------------------------|---------------------|--------------------------|
| MENU                                                | Progreso y Calificaciones | Informes Históricos | Gestionar Ciclo Anterior |
| 🏶 Página de Inicio                                  | Cuc para expandir 👽       | Cuc para expandir 😏 | Clic para expandir 🧿     |
| 🛿 Progreso y Calificaciones                         | Gestionar Contenidos      |                     |                          |
| 🞗 Informes Históricos                               | Clic para expandir 🛇      |                     |                          |
| 🕑 Gestionar Ciclo Anterior                          |                           |                     |                          |
| 盟 Gestionar Contenidos                              | 🗒 Datos de mi escuela     |                     |                          |

Al ingresar se muestra lo siguiente:

| GESTIONAR CONTENID     SELECCIÓN DE CONTENIDO | bos         |                                  |                                                                                                    |
|-----------------------------------------------|-------------|----------------------------------|----------------------------------------------------------------------------------------------------|
| Tipo de Contenido (<br>Adjunte contenido      | ACTIVIDADES | Y                                | Recuerde: Los formatos soportados son:<br>DOC, DOCX, XLS, XLSX, PPT, PPTX, PDF y la<br>suma del tamaño de los archivos no debe<br>superar los 20 MB. |
| Contenido                                     | Nombre      | Descripción                      | Acciones                                                                                                    |
|                                               |             | No se ha seleccionado contenido. | <u>^</u>                                                                                                    |

## Secretaría de Gestión Administrativa

Dirección de Sistemas (+54) (0351) 4462400 int. 3026/3010/3011 Santa Rosa 751- 3er Piso Córdoba Capital - República Argentina. Es posible agregar cuatro tipos de contenidos: Actividades, Enlaces, Imágenes y Videos.

| GESTIONAR CONTENILO | bos                 |                                  |                                           |
|---------------------|---------------------|----------------------------------|-------------------------------------------|
| Tipo de Contenido   | ACTIVIDADES         | A A                              | Recuerde: Los formatos sonortarios son    |
|                     | ACTIVIDADES         | 45                               | DOC, DOCX, XLS, XLSX, PPT, PPTX, PDF y la |
| Adjunte contenido   | ENLACES<br>IMÁGENES |                                  | suma del tamaño de los archivos no debe   |
|                     | VIDEOS              |                                  | superar los 20 MB.                        |
|                     |                     |                                  |                                           |
| Contenido           | Nombre              | Descripción                      | Acciones                                  |
|                     |                     | No se ha seleccionado contenido. | A                                         |
|                     |                     |                                  |                                           |

### 2. Agregar Actividades

Al seleccionar esta opción se habilita la posibilidad de adjuntar archivos.

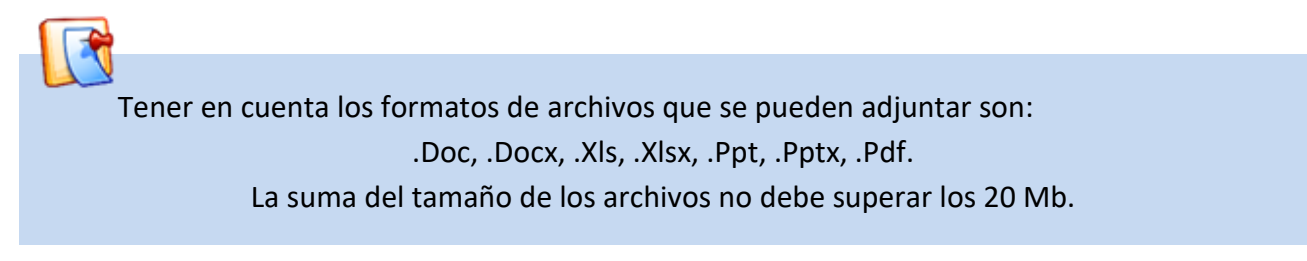

Seleccionar "Elegir archivos".

| GESTIONAR CONTENID                     | bos                              |                                                                                                    |
|----------------------------------------|----------------------------------|----------------------------------------------------------------------------------------------------|
| Tipo de Contenido<br>Adjunte contenido | ACTIVIDADES                      | Recuerde: Los formatos soportados son:<br>DOC, DOCX, XLS, XLSX, PPT, PPTX, PDF y los<br>archivos no deben superar los 20 MB. |
| Contenido                              | Nomero                           | Acciones                                                                                                    |
|                                        | No se ha seleccionado contenido. | ^                                                                                                    |
|                                        |                                  |                                                                                                    |

Buscar los archivos que se desean adjuntar, puede seleccionar más de uno. Luego hacer clic en

Abrir

|         | Organizar 🔻 Nueva cai                 | peta                                            | 3==                     | ▼ □                  |
|---------|---------------------------------------|-------------------------------------------------|-------------------------|----------------------|
|         | 📔 Imágenes 🦯                          | Nombre                                          | Fecha de modifica       | Tipo                 |
| _       | 🌙 Música                              | 🖳 Actividad Módulo 3                            | 31/05/2016 02:45        | Documento de Mi      |
|         | Mideos Vídeos                         | 🔊 Actividad Módulo 3                            | 31/05/2016 02:46        | Adobe Acrobat D.     |
|         |                                       | 👜 Material teorico Módulo 3                     | 06/10/2016 01:21        | Documento de Mi      |
|         | Equipo                                | 🔒 Material teorico Módulo 3                     | 31/05/2016 02:16        | Adobe Acrobat D.     |
| n<br>23 | See (\\Ws50285) (O ≡                  |                                                 |                         |                      |
| ~       | · · · · · · · · · · · · · · · · · · · | •                                               |                         | Þ                    |
|         | N <u>o</u> mb                         | re: "Material teorico Módulo 3" "Actividad Módu | uli 👻 Archivos personal | izados 👻<br>Cancelar |

Los Archivos seleccionados se muestran a continuación. Completar el Campo "Nombre" y "Descripción", éste último no es un dato obligatorio.

| Tipo de Contenid       | • ACTIVIDADES       | ¥                     | Recuerde: Los formatos soportados sor |
|------------------------|---------------------|-----------------------|---------------------------------------|
| Adjunte contenid       | o 💊 Elegir archivos |                       | archivos no deben superar los 20 MB.  |
|                        |                     |                       |                                       |
| Contenido              | Nombre              | Descripción           | Acciones                              |
| <b>101</b>             | Activid ad 3        | Tienen plazo hasta el | <u>一</u>                              |
| Actividad Mödulo 3.pdf |                     |                       |                                       |
| 101                    | Material teórico    |                       |                                       |
| <u>~</u>               |                     |                       |                                       |

#### Secretaría de Gestión Administrativa Dirección de Sistemas (+54) (0351) 4462400 int. 3026/3010/3011

Santa Rosa 751- 3er Piso Córdoba Capital - República Argentina.

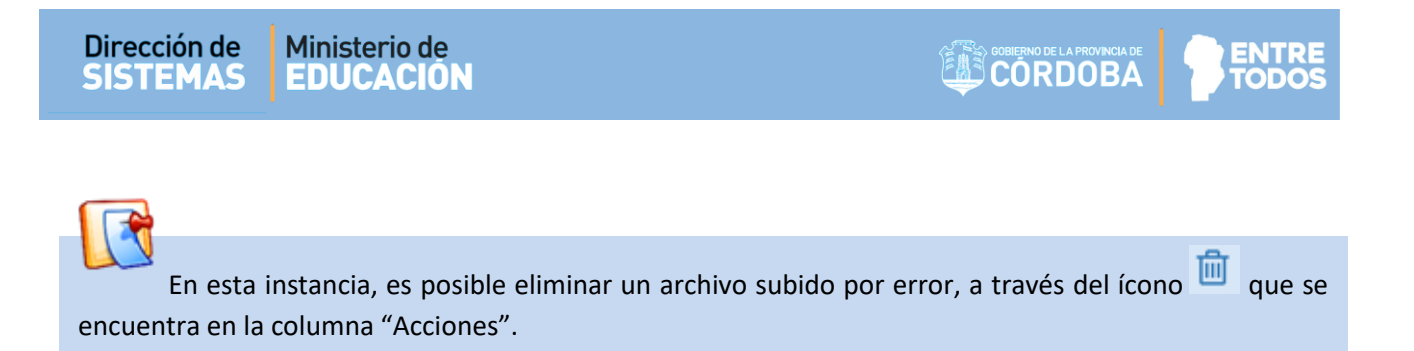

A continuación, seleccionar el Grado/Año y el Espacio Curricular al que corresponda el archivo que se desea compartir. Las opciones que se despliegan dependen de los Espacios Curriculares que tenga habilitado el Docente en el Sistema.

| Selección de Asignaturas por Grado/Año |                                       |             |
|----------------------------------------|---------------------------------------|-------------|
| Grado/Año PRIMER AÑO V                 |                                       |             |
| Espacio curricular                     | División/Turno/Plan <b>de</b> Estudio | Seleccionar |
| CIENCIAS NATURALES - BIOLOGIA          | "A " MAÑANA (687197747)               |             |
| CIENCIAS NATURALES - FISICA            | "A " MAÑANA (687197747)               |             |
| CIENCIAS SOCIALES - GEOGRAFIA          | "A " MAÑANA (687197747)               |             |
| CIUDADANIA Y PARTICIPACION             | "A " MAÑANA (687197747)               |             |

Es posible seleccionar más de un Espacio Curricular en el mismo momento.

A continuación, hacer clic en

| EDODADION ALMONDA - ALLEO MODALEO | (דר נטן נטטן היוהיות ד   |  |
|-----------------------------------|--------------------------|--|
| EDUCACION ARTISTICA - DANZA       | "A " MAÑANA (687197747)  |  |
|                                   | ** **** JANIA 2007/077/7 |  |
| 3 PUBLICAR                        |                          |  |
|                                   |                          |  |
| - Publicar                        |                          |  |
|                                   |                          |  |
|                                   |                          |  |

### El Sistema muestra un mensaje de confirmación.

| Espacio curricular            | División/Turno/Plan de Estudio                                 | Seleccionar |
|-------------------------------|----------------------------------------------------------------|-------------|
| CIENCIAS NATURALES - BIOLOGIA | Exito: se han adjuntado los 87197747) contenidos seleccionados |             |
| CIENCIAS NATURALES - FISICA   | "A " MANANA (687197747)                                        |             |

| Dirección de | Ministerio de |
|--------------|---------------|
| SISTEMAS     | EDUCACION     |

A continuación, en la sección "Visualización de Contenido" es posible ver los Archivos Publicados. Cada tipo de contenido tiene su propio espacio o solapa de visualización.

A través de la opción "Palabra clave" es posible buscar un contenido en particular.

|                                                               |                                                             | Importante: puede aplicar los siguientes filtros para refinar la busqueda de contenidos publicados. |
|---------------------------------------------------------------|-------------------------------------------------------------|----------------------------------------------------------------------------------------------------|
| a clave                                                       |                                                             | ·                                                                                                   |
|                                                               |                                                             |                                                                                                    |
| mpiar filtros                                                 |                                                             |                                                                                                    |
| tividades Enlace:                                             | s Imágenes Videos                                           |                                                                                                    |
| TIVIDADES                                                     |                                                             |                                                                                                    |
|                                                               |                                                             | Se han encontrado 2 resultados)                                                                     |
|                                                               | Nombre MATERIAL TEÓRICO                                     | Archivo Material teorico Módulo 3, p                                                                |
| Descripción                                                   |                                                             |                                                                                                    |
|                                                               |                                                             |                                                                                                    |
| _                                                             |                                                             |                                                                                                    |
|                                                               |                                                             |                                                                                                    |
|                                                               | Nombre ACTIVIDAD 3                                          | Archivo Actividad Módulo 3.pdf                                                                      |
| Descripció n                                                  | Nombre ACTIVIDAD 3                                          | Archivo Actividad Módulo 3.pdf                                                                      |
| Descripción<br>Tienen plazo f                                 | Nombre ACTIVIDAD 3                                          | Archivo Actividad Módulo 3.pdf                                                                      |
| Descripción<br>TIENEN PLAZO P                                 | Nombre ACTIVIDAD 3                                          | Archivo Actividad Módulo 3.pdf                                                                      |
| Descripción<br>Tienen plazo f                                 | Nombre ACTIVIDAD 3                                          | Archivo Actividad Módulo 3.pdf                                                                      |
| Descripción<br>Tienen plazo f                                 | Nombre ACTIVIDAD 3                                          | Archivo Actividad Módulo 3.pdf                                                                      |
| Descripción<br>TIENEN PLAZO H                                 | Nombre ACTIVIDAD 3                                          | Archivo Actividad Módulo 3.pdf                                                                      |
| Descripción<br>TIENEN PLAZO H                                 | Nombre ACTIVIDAD 3                                          | Archivo Actividad Módulo 3.pdf                                                                      |
| Descripción<br>TIENEN PLAZO H<br>Vés de los íccu<br>ublicado. | Nombre ACTIVIDAD 3<br>HASTA EL                              | Archivo Actividad Módulo 3.pdf                                                                      |
| Vés de los íco<br>ublicado.                                   | Nombre ACTIVIDAD 3<br>HASTA EL                              | Archivo Actividad Módulo 3.pdf                                                                      |
| Vés de los íco<br>ublicado.                                   | Nombre ACTIVIDAD 3<br>HASTA EL                              | Archivo Actividad Módulo 3.pdf                                                                      |
| Vés de los íco<br>ublicado.                                   | Nombre ACTIVIDAD 3 HASTA EL ONOS                            | Archivo Actividad Módulo 3.pdf                                                                      |
| Vés de los íco<br>ublicado.                                   | Nombre ACTIVIDAD 3<br>HASTA EL<br>DINOS DE INTERIAL TEÓRICO | Archivo Actividad Módulo 3.pdf                                                                      |

### Secretaría de Gestión Administrativa Dirección de Sistemas

(+54) (0351) 4462400 int. 3026/3010/3011 Santa Rosa 751- 3er Piso Córdoba Capital - República Argentina.

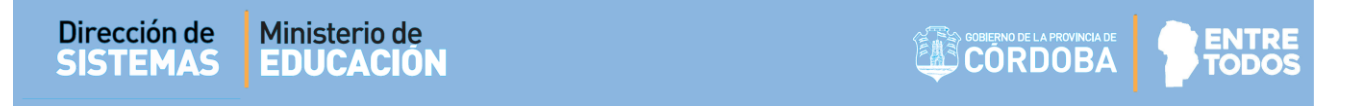

En esta sección, es posible modificar el Nombre o la Descripción del contenido publicado.

B Al seleccionar el ícono (Guardar) el Sistema confirma los cambios realizados.

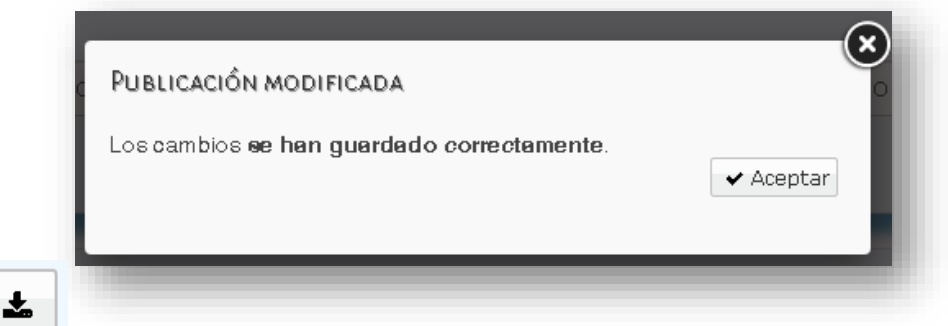

El ícono permite descargar el contenido publicado. Al seleccionarlo, se abre la ventana que habilita la descarga de este en su equipo.

El ícono

Ŵ permite eliminar el contenido publicado. Al hacer clic sobre el mismo, se abre una ventana como la siguiente.

| Eliminar con                  | ITENIDO PUBLICADO                                                                                                    |              |
|-------------------------------|----------------------------------------------------------------------------------------------------|--------------|
| Nombre:                       | SEGUNDO AÑO                                                                                                    |              |
| Contenido:                    | 10521-0002000400035605.pdf                                                                                                    |              |
| Descripción:                  | LYL                                                                                                    |              |
| Grado/Año:                    | SEGUNDO AÑO                                                                                                    |              |
| Fecha Deade:                  | 04/04/2020 Fecha Hasta: 04/04/2021                                                                                                    |              |
| Impo<br>curricular<br>marca d | rtante: si quiere que los alumnos de un espa<br>específico <b>no visualicen</b> esta publicación, qui<br>le dicho espacio y luego seleccione <b>Guardar</b> | cio<br>te la |
| ☑LENGUA Y LI                  | TERATURA                                                                                                    |              |
|                               |                                                                                                    |              |
|                               | 🕒 Guardar 🕽 Can                                                                                                    | celar        |

- Si el contenido está publicado para un solo Espacio Curricular, directamente seleccionar

   Guardar
- Si el contenido se encuentra publicado en más de un Espacio Curricular es posible indicar en cuál de ellos desea que deje de estar disponible. Para ello, debe destildar el casillero del

Espacio Curricular en que dejará de estar disponible y seleccionar <sup>B</sup>Guardar. El contenido será eliminado si se destildan todos los Espacios Curriculares en los que se encuentra Publicado.

El Sistema confirma la eliminación.

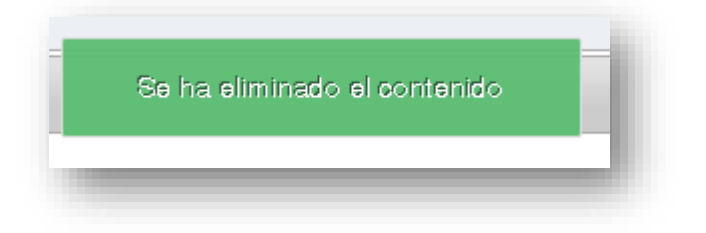

### 3. Agregar Enlaces

Esta opción permite compartir un Enlace Web en el que se encuentra el contenido que se desea compartir.

| GESTIONAR CONTENIE<br>O SELECCIÓN DE CONTENIDO | oos                           |    |             |
|------------------------------------------------|-------------------------------|----|-------------|
| Tipo de Contenido                              | ACTIVIDADES                   | •  |             |
|                                                | ACTIVIDADES                   |    |             |
| Adjunte contenido                              | ENLACES<br>IMÁGENES<br>VIDEOS | ₽. |             |
|                                                |                               |    |             |
| Contenido                                      | Nombre                        |    | Dea         |
|                                                |                               | No | se ha selec |

Al seleccionar "Enlaces" se habilita la opción para ingresar la dirección de este.

| GESTIONAR CO<br>O SELECCIÓN DE CON | NTENIDOS                  |                              | - 1        |
|------------------------------------|---------------------------|------------------------------|------------|
| Tipo de C                          | ontenido ENLACES          | •                            |            |
| Adjunte o                          | ontenido https://es.wikip | edia.org/wiki/C% C3% B3rdoba | 🛾 Adjuntar |
|                                    |                           |                              | _          |
| Verificar sier                     | npre que la dirección (   | esté correctamente ingres    | ada.       |

Puede escribir directamente la dirección del Enlace o buscar la página Web y en la barra de dirección, con el cursor en la dirección del Enlace, hacer clic en el botón derecho del mouse y seleccionar "Copiar".

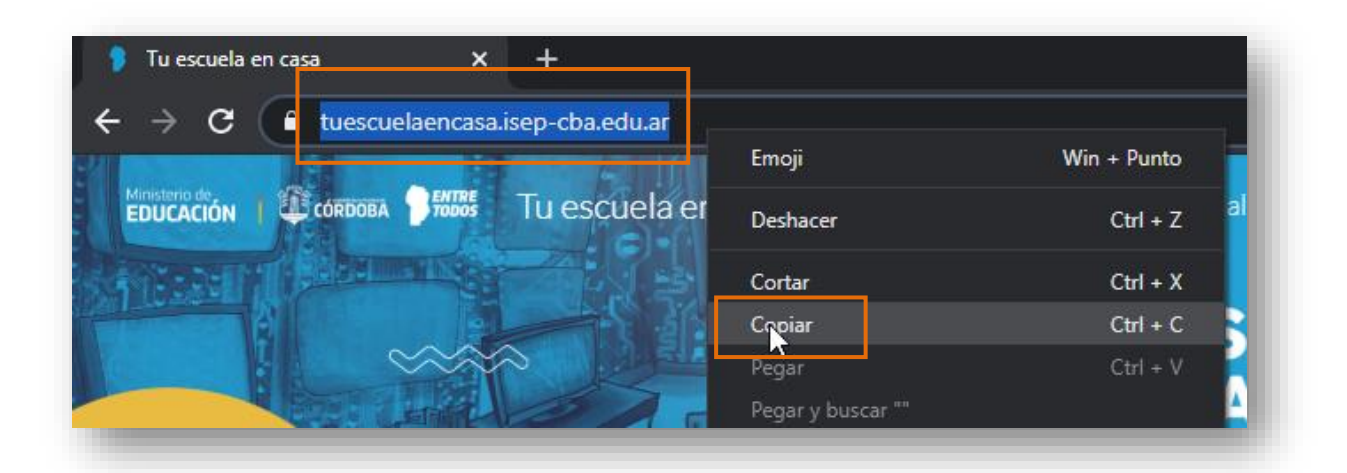

Ir al Sistema y en el campo "Adjunte contenido" hacer clic en el botón derecho del mouse y seleccionar "Pegar". (También puede utilizar las opciones "Control+C" y "Control+V").

De esta manera, se asegura de ingresar correctamente la dirección de la página Web que desea publicar.

| GESTIONAR CONTENIDOS<br>SELECCIÓN DE CONTENIDO |                           |              |                 |
|------------------------------------------------|---------------------------|--------------|-----------------|
| Tipo de Contenido ENLACES                      |                           | <b>•</b>     |                 |
| Adjunte contenido https://es.w                 | n v v v v and and and a v | Ctrl+7       | ar              |
|                                                | Rehacer                   | Ctrl+Shift+Z | У               |
| Contenido                                      | Cortar                    | Ctrl+X       | ción            |
|                                                | Copiar                    | Ctrl+C       |                 |
|                                                | Pegar                     | Ctrl+V       | rado contenido. |
| L                                              | Pegar como texto simple   | Ctrl+Shift+V |                 |
|                                                | Seleccionar todo          | Ctrl+A       |                 |
|                                                | Corrección ortográfica    |              | •               |
| O Selección de Espacios Curricular             | Sentido de la escritura   |              | •               |
| -                                              | Inspeccionar              | Ctrl+Shift+I |                 |
|                                                |                           |              |                 |

Luego hacer clic en Adjuntar. El enlace ingresado se puede ver en la sección de Contenido. Allí agregar el "Nombre" y una "Descripción" del mismo. Éste último no es un dato obligatorio.

| SELECCIÓN DE CONTENIDO<br>Tipo de Contenido<br>Adjunte contenido h | ENLACES<br>https://es.wikipedia.org/wiki/C% C3% | B3rdobe Adjuntar | Recuerde: La dirección ingresada deberà<br>tener un formato vàlido. Por ejemplo, una<br>dirección de wikipedia podria ser<br>https://es.wikipedia.org/wiki/C%C3%B3rdoba |
|--------------------------------------------------------------------|-------------------------------------------------|------------------|----------------------------------------------------------------------------------------------------|
| Contenido                                                          | Nombre                                          | Descripción      | Acciones                                                                                                    |
| Tu<br>https://tuescuelaenc                                         | u escuela en casa                               |                  | <u>ُ</u>                                                                                                    |
|                                                                    |                                                 |                  | -                                                                                                    |

En esta instancia, es posible eliminar un Enlace subido por error a través del ícono que se encuentra en la columna "Acciones".

A continuación, seleccionar el Grado/Año y el Espacio Curricular al que corresponda el material que se desea compartir. Las opciones que se despliegan dependen de los Espacios Curriculares que tenga habilitado el Docente en el Sistema.

| Selección de Asignaturas por Grado/Año |                                |             |
|----------------------------------------|--------------------------------|-------------|
| Grado/Año PRIMER AÑO 🔻                 |                                |             |
| Espacio curricular                     | División/Turno/Plan de Estudio | Seleccionar |
| CIENCIAS NATURALES - BIOLOGIA          | "A " MAÑANA (687197747)        |             |
| CIENCIAS NATURALES - FISICA            | "A " MAÑANA (687197747)        |             |
| CIENCIAS SOCIALES - GEOGRAFIA          | "A " MAÑANA (687197747)        |             |
| CIUDADANIA Y PARTICIPACION             | "A " MAÑANA (687197747)        |             |

Es posible seleccionar más de un Espacio Curricular en el mismo momento.

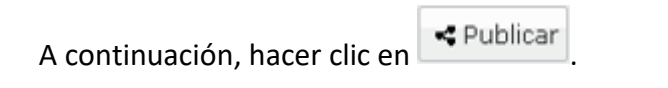

| <b>③</b> Ривця | CAR        | ł |
|----------------|------------|---|
|                | < Publicar |   |

### El Sistema muestra un mensaje de confirmación.

| CIENCIAS NATURALES - BIOLOGIA Exito: se han adjunta contenidos seleccion |                      |  |
|--------------------------------------------------------------------------|----------------------|--|
|                                                                          | nados                |  |
| CIENCIAS NATURALES - FISICA "A "                                         | " MANANA (687197747) |  |

A continuación, en la sección "Visualización de Contenido" dentro de la solapa "Enlaces" es posible ver los Publicados. A través de la opción "Palabra clave" es posible buscar un contenido en particular.

| <b>O</b> VISUALIZACIÓN DE CONTENIDO      |                                                                                                    |
|------------------------------------------|----------------------------------------------------------------------------------------------------|
|                                          | <b>Pimportante:</b> puede aplicar los siguientes filtros para refinar la busqueda de contenidos publicados. |
| Palabra clave                            |                                                                                                    |
| 2 Limpiar filtros                        |                                                                                                    |
| Actividades Enlaces Imágenes Videos      |                                                                                                    |
| Enlaces                                  | Se ha encontrado 1 resultado)                                                                               |
| Nombre TU ESCUELA EN CASA<br>Descripción | Enlace Vista previa https://tuescuelaencas                                                                  |
|                                          |                                                                                                    |
|                                          |                                                                                                    |
|                                          |                                                                                                    |

A través de los íconos es posible "Guardar" o "Eliminar" un contenido ya Publicado. El procedimiento es el mismo al explicado en el punto 2 de este tutorial.

### 4. Agregar Imágenes

Al seleccionar esta opción se habilita la posibilidad de publicar contenidos con formato de Imagen.

| GESTIONAR CONTENIE     SELECCIÓN DE CONTENIDO     Tipo de Contenido     Adjunte contenido | IMÁGENES | <b>*</b>                         | Recuerde: Los formatos soportados son:<br>JPG, JPEG, PNG, BMP, TIFF y las imágenes no<br>deben superar los 20 MB. |
|-------------------------------------------------------------------------------------------|----------|----------------------------------|----------------------------------------------------------------------------------------------------|
| Contenido                                                                                 | Nombre   | Descripción                      | Acciones                                                                                                    |
|                                                                                           |          | No se ha seleccionado contenido. | î                                                                                                    |

Tener en cuenta los formatos de archivos de Imagen que se pueden adjuntar son:.Jpg, .Jpeg, .Png, .Bmp, .Tiff. La suma del tamaño de los archivos no debe superar los 20 Mb.

Seleccionar "Elegir archivos".

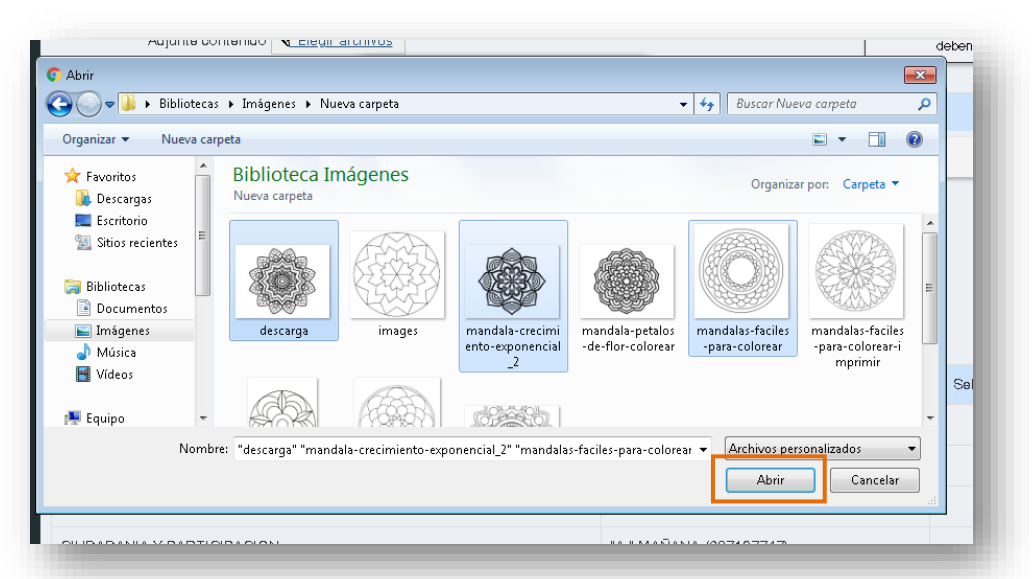

Buscar los archivos que se desean adjuntar, puede seleccionar más de uno. Luego hacer clic en <u>Abrir</u>

Los archivos seleccionados se muestran a continuación. Completar el Campo "Nombre" y "Descripción", éste último no es un dato obligatorio.

| Tipo de Contenido<br>Adjunte contenido    | IMÁGENES     | v               | <b>Recuerde:</b> Los formatos soportados so<br>JPG, JPEG, PNG, BMP, TIFF y las imágenes n<br>deben superar los 20 MB. |
|-------------------------------------------|--------------|-----------------|----------------------------------------------------------------------------------------------------|
| Contenido                                 | Nombre       | Descripción     | Acciones                                                                                                    |
| PNG                                       | Activid ad 1 | Monocromático   | 圓                                                                                                    |
| descarga.png                              |              |                 |                                                                                                    |
| PNG                                       | Activid ad 2 | Colores Cálidos |                                                                                                    |
| mandala-crecimiento-<br>exponencial_2.png |              |                 |                                                                                                    |
|                                           |              |                 | <u></u>                                                                                                    |

Secretaría de Gestión Administrativa Dirección de Sistemas

Dirección de Sistemas (+54) (0351) 4462400 int. 3026/3010/3011 Santa Rosa 751- 3er Piso Córdoba Capital - República Argentina.

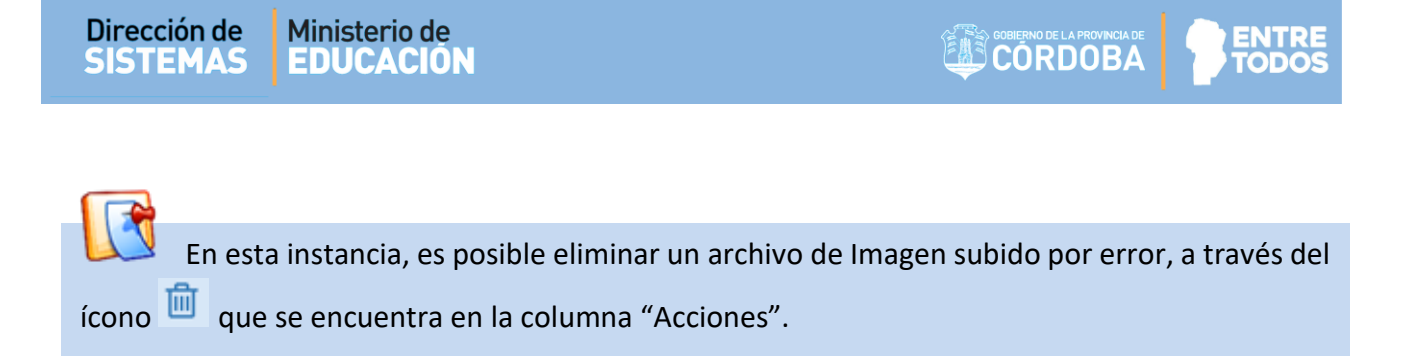

A continuación, seleccionar el Grado/Año y el Espacio Curricular al que corresponda el material que se desea compartir. Las opciones que se despliegan dependen de los Espacios Curriculares que tenga habilitado el Docente en el Sistema.

Es posible seleccionar más de un Espacio Curricular en el mismo momento.

| O Selección de Asignaturas por Grado/Año |                                |             |
|------------------------------------------|--------------------------------|-------------|
| Grado/Año PRIMER AÑO 🔻                   |                                |             |
| Espacio ourricular                       | División/Turno/Plan de Estudio | Seleccionar |
| CIENCIAS NATURALES - BIOLOGIA            | "A " MAÑANA (687197747)        |             |
| CIENCIAS NATURALES - FISICA              | "A " MAÑANA (687197747)        |             |
| CIENCIAS SOCIALES - GEOGRAFIA            | "A " MAÑANA (687197747)        |             |
| CIUDADANIA Y PARTICIPACION               | "A " MAÑANA (687197747)        |             |

< Publicar A continuación, hacer clic en

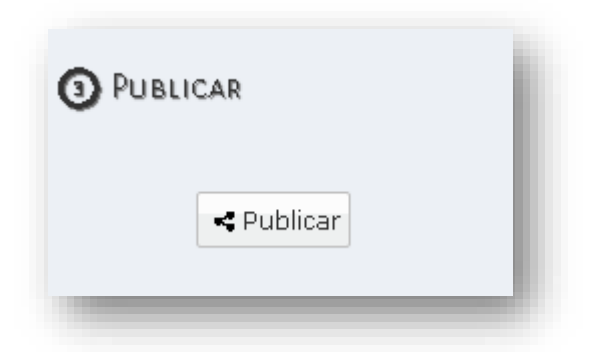

El Sistema muestra un mensaje de confirmación.

| Espacio ourricular            | División/Turno/Plan de Estudio                          | Seleccionar |
|-------------------------------|---------------------------------------------------------|-------------|
| CIENCIAS NATURALES - BIOLOGIA | Exito: se han adjuntado los<br>contenidos seleccionados |             |
| CIENCIAS NATURALES - FISICA   | "A " MANANA (687197747)                                 |             |

#### Secretaría de Gestión Administrativa Dirección de Sistemas (+54) (0351) 4462400 int. 3026/3010/3011

(+54) (0351) 4462400 int. 30267301073017 Santa Rosa 751- 3er Piso Córdoba Capital - República Argentina. En la sección "Visualización de Contenido" dentro de la solapa "Imágenes" es posible ver los archivos Publicados. A través de la opción "Palabra clave" es posible buscar un contenido en particular.

| impiar filtros  itividades Enlaces Imagenes Videos  CTIVIDADES  Se han encontrado 2 resultados  Pescripción  Actividad Módulo 3,p  Descripción  Actividad Módulo 3,pdf  Descripción  TEINEN PLAZO HASTA EL                                                                                                    |                   |          |                     | 🔽 🖓 In | iportante | : puede aplicar l | x siguientes<br>publica | filtros pa<br>ados. | ira refinal | . Ia busque | da de conte | nidos |
|----------------------------------------------------------------------------------------------------|-------------------|----------|---------------------|--------|-----------|-------------------|-------------------------|---------------------|-------------|-------------|-------------|-------|
| Linpiar filtros  ctividades Enlaces Imágenes Videos  ctividades Enlaces Imágenes Videos  ctividades Enlaces Imágenes Videos  centrologo en la contrato 2 resultados  centrologo en la contrato 2 resultados  c | na clave          |          |                     |        |           |                   |                         |                     |             |             |             |       |
| ctividades Enlaces Imágenes Videos     CCTVIDADES     Se han encontrado 2 resultados     Nombre     1 - MATERIAL TEÓRICO     Archivo     Mombre     1 - MATERIAL TEÓRICO     Archivo     Mombre     1 - MATERIAL TEÓRICO     Archivo     Mombre     1 - Mombre     Archivo     Actividad     Mombre     Actividad     Mombre     Actividad     Mombre     Actividad     Mombre     Actividad     Mombre     Actividad     Mombre     Itenen PLAZO     Material teorico     Mombre     Itenen PLAZO     Mombre     Mombre     Itenen PLAZO     Archivo     Archivo     Archivo     Archivo     Archivo     Mombre     Itenen PLAZO     Material teorico     Material teorico     Mombre     Archivo     Archivo     Archivo     Material teorico                                                                                                    | impiar filtros    |          |                     |        |           |                   |                         |                     |             |             |             |       |
| CEIVIDADES<br>Se han encontrado 2 resultados<br>Nombre 1 - MATERIAL TEÓRICO Archivo Material teorico Módulo 3,p<br>Descripción<br>ACTIVIDAD 1<br>Nombre ACTIVIDAD 3 Archivo Actividad Módulo 3,pdf<br>Descripción<br>TIENEN PLAZO HASTA EL                                                                                                    | tividades Enlaces | Imágene: | s Videos            |        |           |                   |                         |                     |             |             |             |       |
| Nombre       1- MATERIAL TEÓRICO       Archivo       Material teorico Módulo 3.p         Descripción       Combre       Combre <t< th=""><th>CTIVIDADES</th><th></th><th></th><th></th><th></th><th></th><th></th><th></th><th>Sehane</th><th>ncontrado</th><th>2 resultado</th><th>s)</th></t<>                                                                                                    | CTIVIDADES        |          |                     |        |           |                   |                         |                     | Sehane      | ncontrado   | 2 resultado | s)    |
| ACTIVIDAD 1                                                                                                    | Descripció n      | No m bre | 1- MATERIAL TEÓRICO |        | Archivo   | Material teo      | rico Módul              | o 3.p               |             |             |             |       |
| Nombre     Actividad Módulo 3,pdf         Descripción   TIENEN PLAZO HASTA EL                                                                                                    | ACTIVIDAD 1       |          |                     |        |           |                   |                         |                     |             | ]           |             |       |
| Nombre     ACTIVIDAD 3     Archivo     Actividad Módulo 3.pdf       Descripción     TIENEN PLAZO HASTA EL                                                                                                    |                   |          |                     |        |           |                   |                         | 8                   | Ł û         | J           |             |       |
| TIENEN PLAZO HASTA EL                                                                                                    | Tescripció n      | Nombre   | ACTIVIDAD 3         |        | Archivo   | Actividad Mo      | idulo 3.pd              | f                   |             |             |             |       |
|                                                                                                    | TIENEN PLAZO H    | ASTA EL  |                     |        |           |                   |                         |                     |             |             |             |       |
|                                                                                                    |                   |          |                     |        |           |                   |                         | 8 :                 | Łŵ          |             |             |       |

A través de los íconos

es posible "Guardar", "Descargar" o "Eliminar" un

contenido ya Publicado. El procedimiento es el mismo al explicado en el punto 2 de este tutorial.

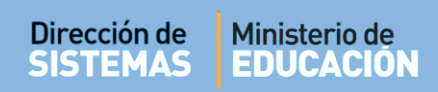

### 5. Agregar Videos

Esta opción permite compartir videos alojados en algunas de estas plataformas: Youtube, Dailymotion o Vimeo.

| GESTIONAR CONTENIE     SELECCIÓN DE CONTENIDO | bos                                |                                  |                                         |
|-----------------------------------------------|------------------------------------|----------------------------------|-----------------------------------------|
| Tipo de Contenido                             | VIDEOS                             | <b></b>                          |                                         |
| Adjunte contenido                             | ACTIVIDADES<br>ENLACES<br>IMÁGENES | C Adjuntar                       | videos de youtube , dailymotion o vimeo |
|                                               |                                    |                                  |                                         |
| Contenido                                     | Nombre                             | Descripción                      | Acciones                                |
|                                               |                                    | No se ha seleccionado contenido. | <u>^</u>                                |

Al seleccionar "Videos" se habilita la opción para ingresar la dirección donde se encuentra alojado el mismo.

| GESTIONAR CONTENIDO  | s                                                                                                    |
|----------------------|----------------------------------------------------------------------------------------------------|
| Tipo de Contenido 🕔  | IDEOS T                                                                                                    |
| Adjunte contenido ht | tps://www.youtube.com/watch?v=IDk2UVS  Adjuntar Escriba o pegue aquí la dirección del video y luego presione Adjuntar. |
| Contenido            | No se ha seleccionado contenido.                                                                                       |

Buscar el video que se desea compartir, copiar la dirección del enlace y pegarla en el campo "Adjunte contenido". (Puede guiarse de los pasos indicados en el punto 3 de este tutorial).

| Dirección de Min<br>SISTEMAS ED     | iisterio de<br>UCACIÓN                      |                                  | ENTRE<br>TODOS |
|-------------------------------------|---------------------------------------------|----------------------------------|----------------|
| Luego hacer clic en                 | 🖪 Adjuntar                                  |                                  |                |
| GESTIONAR CON<br>SELECCIÓN DE CONTE | TENIDOS<br>ENIDO                            |                                  |                |
| Tipo de Con                         | tenido VIDEOS                               | <b>T</b>                         | <b>P</b> R     |
| Adjunte con                         | ntenido https://www.youtube.com/watch?v=83V | /ecNO                            |                |
| Contenido                           | Nombre                                      | De publicar.                     |                |
|                                     |                                             | No se ha selecciorado contenido. |                |

El video se puede ver en la sección de Contenido. Allí agregar el "Nombre" y una "Descripción", éste último no es un dato obligatorio.

| GESTIONAR CONTEN<br>SELECCIÓN DE CONTENIE                       |                                             |                  |                                                                                |
|-----------------------------------------------------------------|---------------------------------------------|------------------|--------------------------------------------------------------------------------|
| Tipo de Conteni<br>Adjunte conteni                              | do VIDEOS<br>do https://www.youtube.com/wat | •<br>h?v=IDk2UVS | Recuerde: Podrá cargar solo enlaces de videos de youtube , dailymotion o vimeo |
| Contenido                                                       | Nombre                                      | Deccripción      | Acciones                                                                       |
| You Tube<br>https://www.youtube<br>.com/watch?<br>v=83VecNOMntk | MI eccuela en Casa                          |                  |                                                                                |

En esta instancia, es posible eliminar un Video subido por error, a través del ícono in que se encuentra en la columna "Acciones".

A continuación, seleccionar el Grado/Año y el Espacio Curricular al que corresponda el material que se desea compartir. Las opciones que se despliegan dependen de los Espacios Curriculares que tenga habilitado el Docente en el Sistema.

| Dirección de | Ministerio de |
|--------------|---------------|
| SISTEMAS     | EDUCACION     |

| Selección de Asignaturas por Grado/Año |                                |             |
|----------------------------------------|--------------------------------|-------------|
| Grado/Año PRIMER AÑO V                 |                                |             |
| Espacio ourrioular                     | División/Turno/Plan de Estudio | Seleccionar |
| CIENCIAS NATURALES - BIOLOGIA          | "A " MAÑANA (687197747)        |             |
| CIENCIAS NATURALES - FISICA            | "A " MAÑANA (687197747)        |             |
| CIENCIAS SOCIALES - GEOGRAFIA          | "A " MAÑANA (687197747)        |             |
| CIUDADANIA Y PARTICIPACION             | "A " MAÑANA (687197747)        |             |

Es posible seleccionar más de un Espacio Curricular en el mismo momento.

| A continuación, hacer clic en | - Publicar |
|-------------------------------|------------|
|                               | 3 PUBLICAR |
|                               | < Publicar |

El Sistema muestra un mensaje de confirmación.

| Espacio curricular            | División/Turno/Plan de Estudio                                    | Seleccionar |
|-------------------------------|-------------------------------------------------------------------|-------------|
| CIENCIAS NATURALES - BIOLOGIA | Exito: se han adjuntado los 87197747)<br>contenidos seleccionados |             |
| CIENCIAS NATURALES - FISICA   | "A " MANANA (687197747)                                           |             |

En la sección "Visualización de Contenido" dentro de la solapa "Videos" es posible ver los Publicados. A través de la opción "Palabra clave" es posible buscar un contenido en particular.

| Dirección de | Ministerio de |
|--------------|---------------|
| SISTEMAS     | EDUCACION     |

| VISUALIZACIÓN DE CONTENIDO          |                                                                                                    |
|-------------------------------------|----------------------------------------------------------------------------------------------------|
|                                     | <b>Pimportante:</b> puede aplicar los siguientes filtros para refinar la busqueda de contenidos publicados. |
| alabra clave                        |                                                                                                    |
| 9 Limpiar filtros                   |                                                                                                    |
| Actividades Enlaces Imágenes Videos |                                                                                                    |
| Videos                              |                                                                                                    |
|                                     | Se ha encontrado 1 resultado.                                                                               |
| You Tube Nombre MI ESCUELA EN CASA  | Video Vista previa https://www.youtube.co                                                                   |
|                                     |                                                                                                    |
|                                     |                                                                                                    |
|                                     |                                                                                                    |
|                                     |                                                                                                    |
|                                     |                                                                                                    |

Publicado.

El procedimiento es el mismo al explicado en el punto 2 de este tutorial.

**FIN DEL TUTORIAL** 

**HHH HHH** 

ннн